## Travail à faire

1. Ouvrez Ciel Comptabilité.

Par défaut la dernière société utilisée est ouverte, si aucune société n'est ouverte, cliquez le menu : **Dossier – Ouvrir...** et sélectionnez votre entreprise pour l'ouvrir.

- 2. Activez l'écran d'Accueil.
- 3. Activez le Bureau.
- 4. Répondez aux questions suivantes :

| Quels menus permettent de      |                                   |
|--------------------------------|-----------------------------------|
| Paramétrer les comptes :       | Réaliser des relances clients :   |
| Réaliser une contrepassation : | Réaliser une déclaration de TVA : |
| Importer des écritures :       | Ouvrir une entreprise :           |
| Réaliser une saisie standard : | Sauvegarder un dossier :          |
| Fermer une entreprise :        | Éditer le bilan :                 |
| Saisir un payement :           | Créer un journal :                |

5. Quittez Ciel Comptabilité.

## Autocorrection

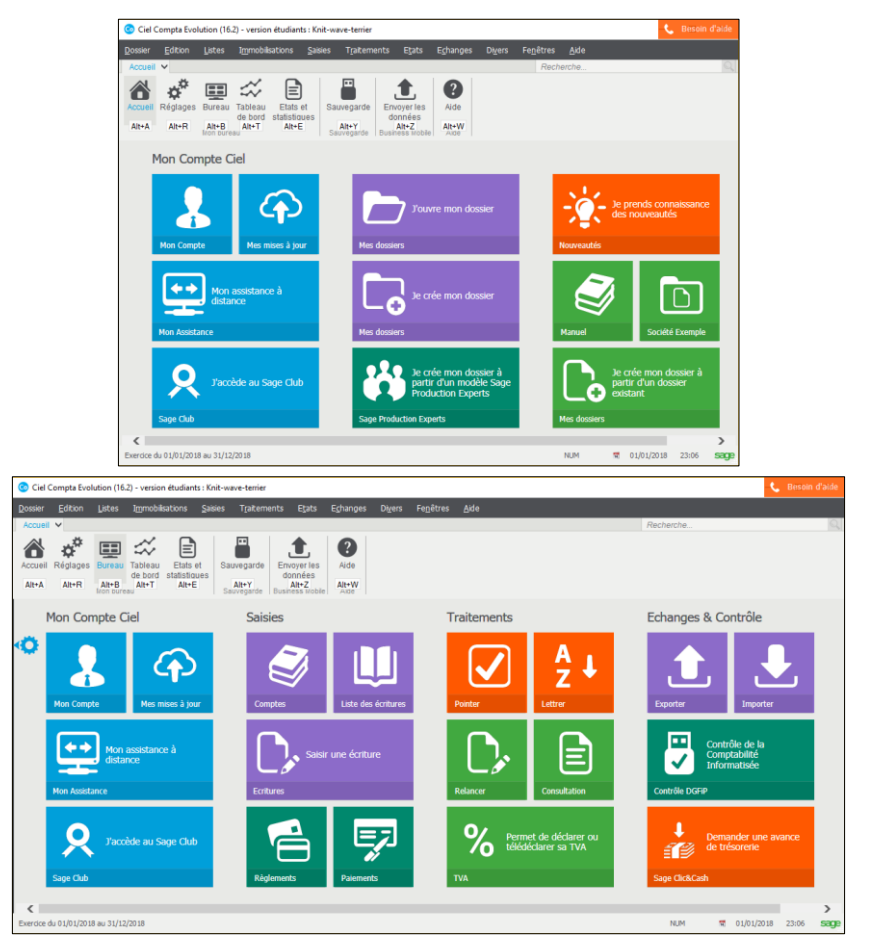